## **11 SEMINARE**

Sämtliche Seminare, zu welchen Sie sich angemeldet haben, erscheinen unter "Seminare". Ist der Anmeldeschluss noch nicht erreicht, kann durch Klick auf "Abmelden" eine Onlineabmeldung vorgenommen werden.

it<sub>4</sub>spor

| A Personen                            |                                             |                        |                         |                |                               |  |  |
|---------------------------------------|---------------------------------------------|------------------------|-------------------------|----------------|-------------------------------|--|--|
| Eigenes Profil Vereir                 | nszugehörigkeit Kader Pässe <b>Seminare</b> | Lizenzen Ehrungen      | Rechnungen Dokumente    | Postfach News  | sletter Passwort ändern       |  |  |
| Seminare 🗇 nur Fortbildungen anzeigen |                                             |                        |                         |                |                               |  |  |
| Seminarnr.                            | Seminarbeschreibung                         | Verein                 | Termin                  | Ort            | Bemerkungen                   |  |  |
| Muster_Test_Verein                    | Musterseminar_Vereinsfreigabe               | HC Musterstadt (99998) | 12.08.2018 / 12.08.2018 | Dortmund       | Warteliste Abmelden Nachweise |  |  |
| zzshstest                             | Testseminar - keine Anmeldung möglich!      | HC Musterstadt (99998) | 07.07.2017 / 07.07.2017 | LB-Pflugfelden | Teilgenommen<br>Bestanden     |  |  |

Ist der Nachweis von Teilnahmebestätigungen / Einverständniserklärungen usw. (z.B. bei Lizenzausbildung, Kaderspieler usw.) erforderlich, können diese mit Klick auf "Nachweise" und dort mit Klick auf "Bearbeiten" hochgeladen werden.

| Seminarnr.         | Seminarbeschreibung             | Verein                 | Termin                  | Ort              | Bemerkungen         |            |
|--------------------|---------------------------------|------------------------|-------------------------|------------------|---------------------|------------|
| Muster_Test_Verein | Musterseminar_Vereinsfreigabe   | HC Musterstadt (99998) | 07.03.2020 / 14.03.2020 | Dortmund         | Warteliste          | Nachweise  |
| 🖲 🗙 Ausbildu       | ng in Erster Hilfe (mind. 9 UE) |                        |                         | Durchsuchen Kein | e Datei ausgewählt. | Bearbeiten |

Anschließend auf "Durchsuchen" gehen und die gewünschte Datei anklicken. Der Vorgang wird mit "Datei speichern" beendet.

| Muster_Test_Verein Musterseminar_Vereinsfreigabe HC Musterstadt (99998) 07.03.2020 / 14.03.2020 Dortmund Warteliste Nachw | Seminarnr.                                  | Seminarbeschreibung           | Verein                 | Termin                                                                                                    | Ort         | Bemerkungen      |           |
|----------------------------------------------------------------------------------------------------|---------------------------------------------|-------------------------------|------------------------|----------------------------------------------------------------------------------------------------|-------------|------------------|-----------|
| Ausbildung in Erster Hilfe (mind. 9 UE)                                                                                   | Muster_Test_Verein                          | Musterseminar_Vereinsfreigabe | HC Musterstadt (99998) | 07.03.2020 / 14.03.2020                                                                                                    | Dortmund    | Warteliste       | Nachweise |
|                                                                                                    | ❸ X Ausbildung in Erster Hilfe (mind. 9 UE) |                               |                        | Durch   Image: Construction of the second second s | suchen 2014 | 40705_221504.jpg | H         |

Sobald der Nachweis durch den Verband als vorliegend bestätigt wird, wird aus dem roten Kreuz ein grüner Haken.

| Seminarnr.       | Seminarbeschreibung                     | Verein                 | Termin                  | Ort                 | Bemerkungen |           |
|------------------|-----------------------------------------|------------------------|-------------------------|---------------------|-------------|-----------|
| Muster_Test_Vere | in Musterseminar_Vereinsfreigabe        | HC Musterstadt (99998) | 07.03.2020 / 14.03.2020 | Dortmund            | Warteliste  | Nachweise |
| <b>0</b> 🗸       | Ausbildung in Erster Hilfe (mind. 9 UE) |                        |                         | 20140705_221504.jpg |             | /         |